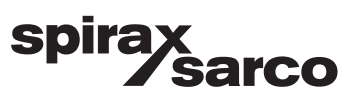

### Posizionatore elettropneumatico intelligente SP500

Guida alle funzionalità HART®

The PED Directive 97/23/EC is repealed and replaced by the new **PED Directive 2014/68/EU** with effect from 19 July 2016.

The ATEX Directive 94/9/EC is repealed and replaced by the new **ATEX Directive 2014/34/EU** with effect from 20 April 2016.

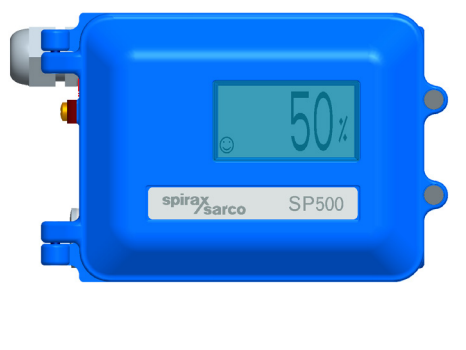

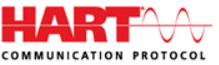

- 1. Indice
- 2. Introduzione
- 3. Scheda opzionale HART®
- 4. HART® network
- 5. Point-to-point network
- 6. Multi-drop network
- 7. HART<sup>®</sup> device description

# \_\_\_\_\_1. Indice\_\_\_\_\_

| Paragrafo                               | Capitolo               |
|-----------------------------------------|------------------------|
| 2. Introduzione                         |                        |
| 3. Scheda opzionale HART <sup>®</sup>   |                        |
| 4. HART <sup>®</sup> network            |                        |
| 5. Point-to-point network               |                        |
| 6. Multi-drop network                   |                        |
|                                         | 7.1 Struttura menù     |
|                                         | 7.2 Menù "SP500"       |
|                                         | 7.3 Menù "Device Info" |
| <b>_ _</b>                              | 7.4 Menù "Monitor"     |
| 7. HART <sup>°</sup> device description | 7.5 Menù "ManOp"       |
|                                         | 7.6 Menù "Set"         |
|                                         | 7.7 Menù "Tune"        |
|                                         | 7.8 Menù "Diagnostics" |

# 2. Introduzione

Il posizionatore intelligente SP500 HART<sup>®</sup> (Highway Addressable Remote Transducer) abbina il posizionatore SP500 standard con una scheda di interfaccia avente uno standard di rete di comunicazione HART<sup>®</sup>. Ciò fornisce una ricchezza di controllo e feedback all'SP500.

Il posizionatore SP500 opera sulla rete HART<sup>®</sup> in qualità di slave. Il protocollo HART<sup>®</sup> consente l'utilizzo di comandi di controllo di posizione e di diagnostica inviati digitalmente sovraimposti al segnale di corrente 4÷20mA.

Il protocollo HART® è un protocollo standard creato dall' HART® Communication Foundation.

La capacità di riportare ampi dati di feedback, così come le informazioni del sistema di diagnostica di rete, rende il posizionatore intelligente SP500 Hart, la prima scelta per l'utilizzo con sistemi di comunicazione HART<sup>®</sup>.

## 3. Scheda opzionale HART®

La scheda opzionale HART® è situata all'interno della custodia del posizionatore, interfacciata direttamente con il posizionatore.

Una volta installata, gli specifici comandi associati al movimento dell'attuatore e la diagnostica, sono disponibili sulla rete HART<sup>®</sup>.

Le informazioni del segnale HART<sup>®</sup> non sono disponibili con il cablaggio tradizionale. Per il montaggio della scheda HART<sup>®</sup> e il cablaggio far riferimento al manuale dell'SP500

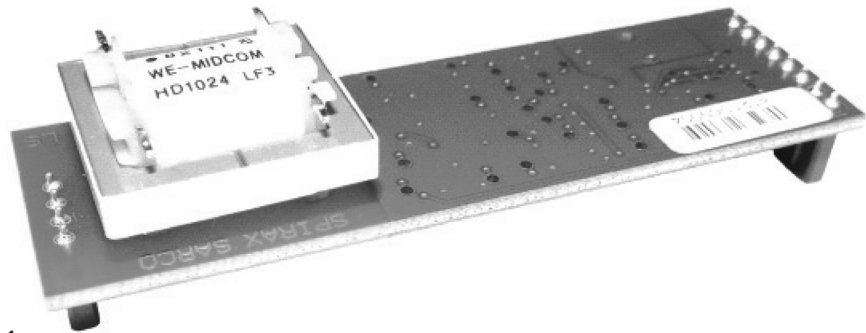

# 4. HART<sup>®</sup> Network

La rete HART<sup>®</sup> utilizza il cablaggio esistente del segnale in corrente continua 4÷20mA. Il segnale digitale HART<sup>®</sup> è sovraimposto rispetto al segnale analogico a fase continua, utilizzando una modulazione FSK (frequency shift keying) a una frequenza di trasmissione di 1200bits/s.

Il circuito di comando in ingresso filtra questo segnale sovrimposto, in modo che il segnale analogico (in una connessione point-to-point) non ne sia influenzato.

Il protocollo HART<sup>®</sup> utilizza una tecnologia basata sullo standard Bell 202, consentendo una lunghezza del cavo di collegamento cavi fino a 1,5 km pur mantenendo un alto rapporto segnale/rumore. La lunghezza massima dei cavi dipende dal tipo di cavo che deve essere a bassa impedenza e schermato, è fortemente raccomandato il doppino intrecciato.

Ogni strumento è configurato per avere un indirizzo univoco sulla rete HART<sup>®</sup>. Un totale di due dispositivi Master, può operare sulla stessa rete, ad esempio un DCS (primary master) ed un comunicatore palmare (secondary master), possono essere utilizzati contemporaneamente.

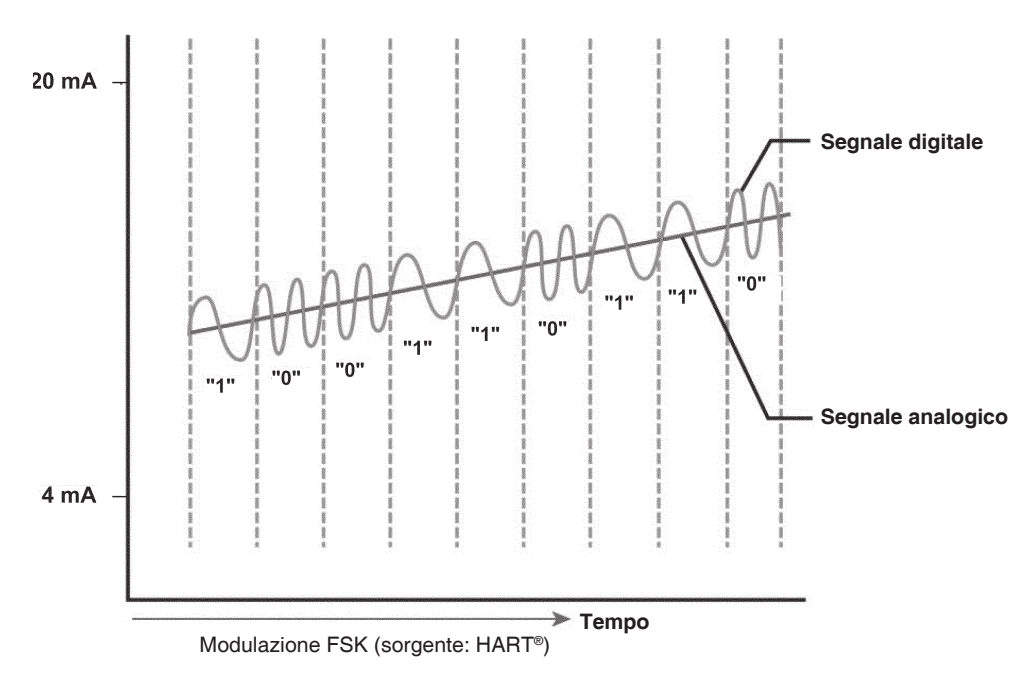

## 5. Point-to-point network

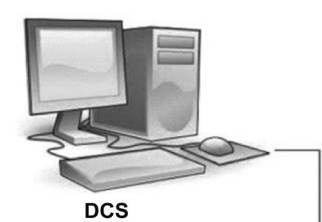

In questa tipologia, che è la configurazione più semplice, il sistema di controllo è connesso direttamente ad un singolo dispositivo in campo.

Il posizionatore SP500 è tipicamente controllato da un segnale di corrente 4÷20mA con il segnale HART<sup>®</sup> che fornisce sia posizione valvola, che lo stato del il segnale, eventuali allarmi ed altre variabili del sistema.

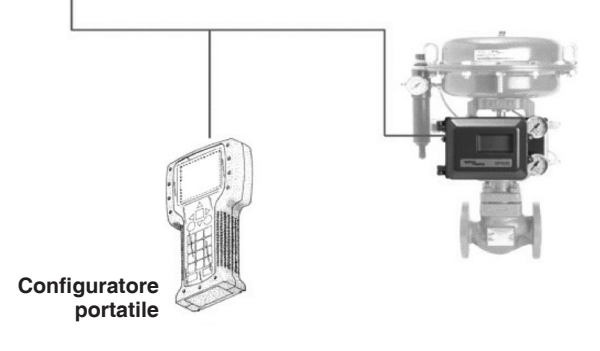

Fig. 3

## 6. Multi drop network

Questa topologia, invece, offre la possibilità, con un solo DCS, di comunicare con un massimo di 64 dispositivi HART<sup>®</sup> su una singola rete. In questa configurazione, la corrente di loop viene impostata ad un valore fisso, (tipicamente a 4 mA) e le periferiche sono controllate tramite comandi HART<sup>®</sup>. Ogni singolo dispositivo sarà identificato dal DCS con un indirizzo univoco Hart.Ogni singolo SP500 HART<sup>®</sup> può essere posizionato inviando il setpoint desiderato all'indirizzo del dispositivo.

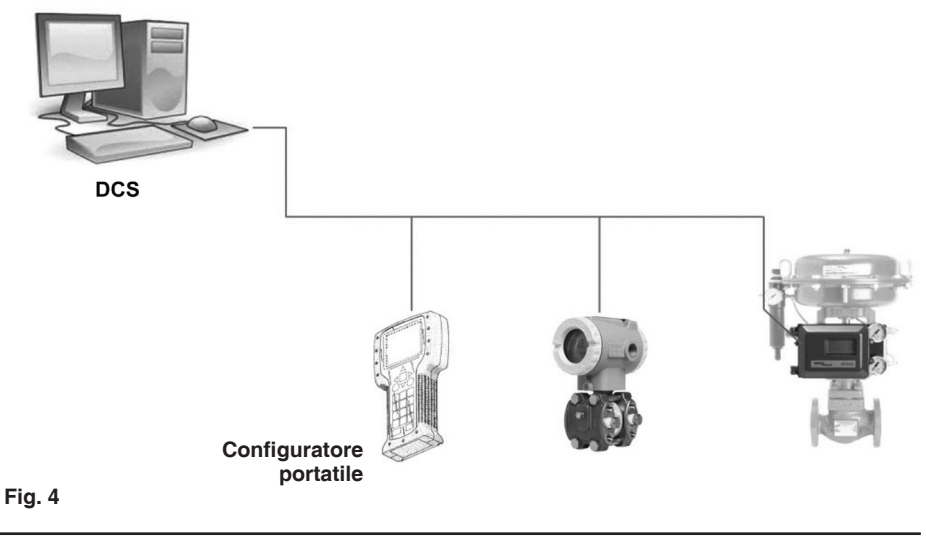

# 7. HART<sup>®</sup> device description

I files DD sono stati creati specificatamente per SP500 HART<sup>®</sup>. Questi files danno un accesso completo, tramite menù, ai comandi dell'SP500, permettendo la calibrazione ed il controllo remoto del posizionatore.

Questi files devono essere installati sul sistema di controllo (DCS, PLC,..). Una volta che l'attuatore viene identificato, il file viene caricato automaticamente e la comunicazione con l'attuatore può avere inizio.

L'albero dei menu e le funzionalità sono state progettate per costruire una interfaccia simile a quella disponibile sul display dell'SP500.

#### 7.1 Struttura dei menu

Il menu contiene metodi e variabili.

I metodi corrispondono alle azioni del posizionatore, come: azzerare l'unità, avviare la funzione di autocalibrazione, etc ...

Le variabili possono essere divise in sola lettura, cioè che vengono visualizzate ma non possono essere modificate e lettura e scrittura. In generale, per scrivere una variabile è necessario modificarne il valore ed in seguito "inviare" tale valore allo strumento.

Vediamo un esempio di quanto appena descritto.

Doppio click su "Operation mode".

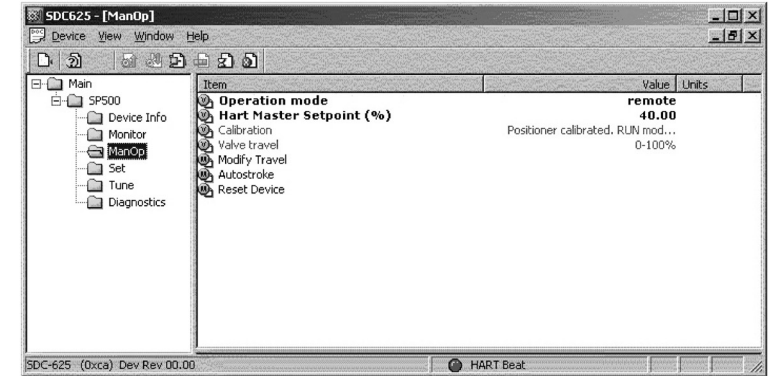

Fig. 5

Apparirà un'altra finestra, dalla quale si potrà modificare il valore.

| Oper | ation mode |         | ×              |   |
|------|------------|---------|----------------|---|
|      | remote     | <b></b> |                |   |
|      | Set        | Cancel  |                |   |
| 6    |            |         | Operation mode | × |
|      |            |         | auto           | - |
|      |            |         | local<br>auto  |   |
|      |            | Fig. 7  |                |   |

Selezionare l'opzione desiderata e premere il tasto "Set".

Il nuovo valore apparirà evidenziato in giallo. Cliccando sull'icona "Send" il nuovo valore sarà inviato al posizionatore.

| Tasto di                                                                                    | invio                                                                                                    |                                                                          |
|---------------------------------------------------------------------------------------------|----------------------------------------------------------------------------------------------------|--------------------------------------------------------------------------|
| SDC625 - [ManOp]     Device View Window E     Device View Window E     Device Yiew Window E | ep<br>🔓 23 23                                                                                                    | - X<br>- S<br>X                                                          |
| Main     SP500 Send     Send     Set     ManOp     Set     Tune     Diagnostics             | Item<br>Deperation mode<br>Hart Master Setpoint (%)<br>Calibration<br>Valve travel<br>Modify Travel<br>Matotroke<br>Reset Device | Value Units<br>auto<br>40.00<br>Positioner calibrated. RUN mod<br>0-100% |

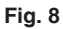

La configurazione remota e il controllo, sono possibili grazie al software di configurazione in esecuzione sul sistema. L'aspetto dei menu e la modalità di accesso possono variare a seconda del sistema utilizzato, ma funzionalità e variabili descritte dai DD files rimarranno le stesse.Tutte le funzionalità HART<sup>®</sup> e le variabili sono descritte qui di seguito.

Il software di configurazione utilizzato nelle immagini seguenti è l'SDC625, Smart Device Configurator, che è stato utilizzato per sviluppare il prodotto.

I dettagli sull'istallazione e sul cablaggio della scheda HART® sono descritte nel manuale di istallazione e manutenzione del posizionatore intelligente SP500.

### 7.2 Menu "SP500"

| 🕅 SDC625 - [SP500]                                                               |                                                                 |
|----------------------------------------------------------------------------------|-----------------------------------------------------------------|
| 🕎 Device Yiew Window (                                                           | jelp X                                                          |
| D. 2 D                                                                           | 🖶 🕄 🔊                                                           |
| Main     SF500     Onitor     Monitor     ManOp     Set     Tune     Diagnostics | Item Value Units Device Info Monitor ManOp Set Tune Diagnostics |
| SDC-625 (0xca) Dev Rev 00.0                                                      | 0 HART Beat                                                     |

#### Fig. 9

Il menu "SP500" dà accesso ad altri sottomenu:

| Menu        | Descrizione                                                   |  |
|-------------|---------------------------------------------------------------|--|
| Device info | Informazioni generali sullo strumento                         |  |
| Monitor     | Visualizza in tempo reale i principali valori delle variabili |  |
| ManOp       | Abilita il controllo manuale                                  |  |
| Set         | Imposta le funzioni della valvola                             |  |
| Tune        | Imposta le funzioni di messa a punto della valvola            |  |
| Diagnostics | Funzioni diagnostiche                                         |  |

Le variabili in grassetto possono essere modificate e sovrascritte, mentre le altre sono variabili di sola lettura.

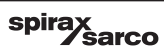

### 7.3 Menu "Device info"

Dati generali dello strumento

| 🕅 SDC625 - [Device Info]                                                     |                                                                                                    |                                                                                                    | - OX |
|------------------------------------------------------------------------------|----------------------------------------------------------------------------------------------------|----------------------------------------------------------------------------------------------------|------|
| Device View Window                                                           | Help                                                                                                    |                                                                                                    | -8×  |
| D 1 1 2 2                                                                    |                                                                                                    |                                                                                                    |      |
| 🖃 🧰 Main                                                                     | Item                                                                                                    | Value Unit                                                                                                    | S    |
| PS500     Povice Info     Monitor     ManOp     Set     Tune     Diagnostics | Manufacturer<br>Model<br>Serial Number<br>Of Rev<br>Poll addr<br>Tag:<br>Descriptor:<br>Date (MM/DD/YY):<br>Message:<br>Universal Commands Revision<br>Device Revision<br>Travel Switch 1<br>Travel Switch 2<br>Betraresussion | Spirax<br>SP500<br>16777201<br>0<br>HART TEST<br>02/10/2012<br>TEST NPI<br>6<br>0<br>TS1 not mounted<br>TS2 not mounted<br>TS2 not mounted<br>PIX not mounted |      |
| SDC-625 (0xca) Dev Rev 00.0                                                  | Valve type                                                                                                    | Linear                                                                                                    |      |

| Variabile                   | De                           | escrizione                          |  |
|-----------------------------|------------------------------|-------------------------------------|--|
| Manufacturer                | Nome del costruttore         |                                     |  |
| Model                       | Modello dello strumento      |                                     |  |
| Serial Number               | Serial number del posizi     | onatore                             |  |
| Sof Rev                     | Revisione del software c     | lel posizionatore                   |  |
| Poll addr                   | Indirizzo HART® (di defa     | ult è 0)                            |  |
| Тад                         | Tag posizionatore            |                                     |  |
| Descriptor                  | Breve descrizione, per e     | sempio, "valvola controllo vapore"  |  |
| Date (MM/DD/YY)             | Memorizza una data, ad       | esempio l'ultima manutenzione       |  |
| Message                     | Messaggio o commento         |                                     |  |
| Universal Commands Revision | Versione protocollo HAF      | <sup>R</sup>                        |  |
| Device Revision             | Versione hardware            |                                     |  |
|                             | Stato finecorsa 1:           |                                     |  |
|                             | NOT MOUNTED                  | Scheda opzionale non montata        |  |
| Travel Switch 1             | DISABLED                     | TS1 disabilitato                    |  |
|                             | ON                           | TS1 on                              |  |
|                             | OFF                          | TS1 off                             |  |
|                             | Stato finecorsa 2:           |                                     |  |
|                             | NOT MOUNTED                  | Scheda opzionale non montata        |  |
| Travel Switch 2             | DISABLED                     | TS2 disabilitato                    |  |
|                             | ON                           | TS2 on                              |  |
|                             | OFF                          | TS2 off                             |  |
|                             | Stato della trasmissione     |                                     |  |
| Retransmission              | AVAILABLE                    | Scheda RTX montata                  |  |
|                             | NOT MOUNTED                  | Scheda RTX non montata              |  |
|                             | Indica il tipo di valvola su | cui si può montare il posizionatore |  |
| Valve type                  | LINEAR                       | SP500 posizionatore rotativo        |  |
|                             | ROTARY                       | SP500 posizionatore lineare         |  |

### 7.4 Menu "Monitor"

Visualizza I principali valori delle variabili aggiornate in tempo reale:

| 🕅 SDC625 - [Monitor]                                                |                                                                                                    |                                                                                                    |
|---------------------------------------------------------------------|----------------------------------------------------------------------------------------------------|----------------------------------------------------------------------------------------------------|
| 🔛 Device View Window I                                              | <u>t</u> elp                                                                                                    | _ <del>_</del> <del>_</del> <del>/</del> ×                                                                                                    |
| D 1 3 3 2 2                                                         | - 2 D                                                                                                    |                                                                                                    |
| Main<br>SP500<br>Device Info<br>ManOp<br>Set<br>Tune<br>Diagnostics | Item<br>Setpoint (%)<br>Valve Position (%)<br>Loop Current (mA)<br>Hart Master Setpoint (%)<br>Travel Switch 1<br>Travel Switch 2 | Value         Units           41.69         39.80           10.67         40.00           23.00         751 not mounted           TS2 not mounted         TS2 not mounted |
| SDC-625 (0xca) Dev Rev 00.0                                         |                                                                                                    | HART Beat                                                                                                    |

| Variabile                             | Descrizione                                        |
|---------------------------------------|----------------------------------------------------|
| Setpoint (%)                          | Setpoint corrente in ingresso in %                 |
| Valve position (%)                    | Reale posizione della valvola in %                 |
| Loop current (mA)                     | Reale corrente in mA                               |
| HART <sup>®</sup> master setpoint (%) | Valore del setpoint impostato sul remoto           |
| Temperature (°C)                      | Visualizza la temperatura interna al posizionatore |
| Travel switch 1                       | Stato TS1                                          |
| Travel switch 2                       | Stato TS2                                          |

### 7.5 Menu "ManOp"

Visualizza I principali valori delle variabili aggiornate in tempo reale:

| 🕅 SDC625 - [ManOp]                                                             |                                                                                                    |                                                             |              |
|--------------------------------------------------------------------------------|----------------------------------------------------------------------------------------------------|-------------------------------------------------------------|--------------|
| Device View Window H                                                           | <u>i</u> elp                                                                                             |                                                             | <u>_ 8 ×</u> |
| D. 10 D                                                                        | - 2 D                                                                                                    |                                                             |              |
| 🖃 💼 Main                                                                       | Item                                                                                                    | Value L                                                     | Jnits        |
| SP500     Sevice Info     Device Info     Ost     Set     Tune     Diagnostics | Deperation mode<br>Hart Master Setpoint (%)<br>Calibration<br>Walve travel<br>Autostroke<br>Reset Device | remote<br>40.00<br>Positioner calibrated. RUN mod<br>0-100% |              |
| SDC-625 (0xca) Dev Rev 00.00                                                   |                                                                                                    | HART Beat                                                   |              |

| Variabile                         | Descrizione                                                                                                    |                                                                                                    |                                  |
|-----------------------------------|----------------------------------------------------------------------------------------------------|----------------------------------------------------------------------------------------------------|----------------------------------|
|                                   | Stati operativi del posizionatore                                                                                                    |                                                                                                    |                                  |
| Operation mode                    | REMOTE                                                                                                    | Il posizionatore utilizzerà il valore "HART® master setpoint"<br>come valore di setpoint indipendentemente dal valore della<br>corrente nel circuito       |                                  |
|                                   | LOCAL                                                                                                    | Questa opzione non può essere impostata tramite questo controllo remoto, indica che il posizionatore è comandato utilizzando la tastiera locale dell'SP500 |                                  |
|                                   | AUTO                                                                                                    | Il posizionatore lavora in modalità automatica, cioè la corrente in ingresso 4:20mA è utilizzata come setpoint                                             |                                  |
|                                   | Le variabili selezionabili sono REMOTE, AUTO                                                                                                    |                                                                                                    |                                  |
| HART <sup>®</sup> master setpoint | Valore setpoint in %; i valori consentiti sono compresi tra 0÷100%,<br>questo è il valore del setpoint quando l'"Operation mode" è impostato<br>a "REMOTE" |                                                                                                    |                                  |
|                                   | Stato del po                                                                                                    | sizionatore:                                                                                                    |                                  |
| Calibration                       | SP500 CALIBRATED                                                                                                    |                                                                                                    | Autostroke eseguito con successo |
|                                   | SP500 NON                                                                                                    | I CALIBRATED                                                                                                    | Autostroke deve essere eseguito  |
| Valve travel                      | Mostra il tip                                                                                                    | o di corsa della valv                                                                                                    | vola (0-100% o 100-0%)           |
| Modify travel                     | Imposto il tipo di corsa della valvola (0-100% o 100-0%)                                                                                                   |                                                                                                    |                                  |
| Autostroke                        | Avvia la routine di autostroke                                                                                                    |                                                                                                    |                                  |
| Reset device                      | Resetta tutti i valori del posizionatore e reimposta quelli di fabbrica.<br>Dopo il reset, è necessario eseguire l'autostroke.                             |                                                                                                    |                                  |

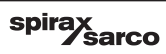

### 7.6 Menu "Set"

Impostazione delle funzioni valvola:

| SDC625 - [Set]                                                                       | elp                                                                                                    |                                                                                                 | ×     |
|--------------------------------------------------------------------------------------|----------------------------------------------------------------------------------------------------|-------------------------------------------------------------------------------------------------|-------|
| Main<br>Main<br>SP500<br>Device Info<br>ManOp<br>ManOp<br>Set<br>Tune<br>Diagnostics | Item         Valve ports         Control action         Minimum travel (%)         Maximum travel (%)         Displayed travel         Minimum range of input signal in         Maximum range of input signal i | Value<br>3 ways<br>Direct<br>0.00<br>100.00<br>Display rescaled travel<br>mA 4.00<br>n mA 20.00 | Units |
| SDC-625 (0xca) Dev Rev 00.00                                                         | N.:                                                                                                    | HART Beat                                                                                       | 1.    |

| Variabile          | Descrizione                                        |
|--------------------|----------------------------------------------------|
| Valve port         | Tipo di valvola (2 o 3 vie)                        |
| Control action     | Azione di controllo (diretta o inversa)            |
| Minimum travel (%) | Impostazione della corsa minima                    |
| Maximum travel (%) | Impostazione della corsa massima                   |
| Displayed travel   | Imposta la modalità di visualizzazione della corsa |
| Minimum range mA   | Minimo campo del segnale                           |
| Maximum range mA   | Massimo campo del segnale                          |

### 7.7 Menu "Tune"

Impostazione delle funzioni di messa in servizio:

| 🕅 SDC625 - [Tune]            |                                             |                |
|------------------------------|---------------------------------------------|----------------|
| 📴 Device View Window H       | elp                                         | _ 8 ×          |
| D 2 3 42                     | - 2 D                                       |                |
| ⊡ — 🛄 Main                   | Item                                        | Value Units    |
| Device Info                  | Shut Off Min (%)                            | 3.00           |
| Monitor                      | 🕲 Shut Off Max (%)<br>🕅 Transfer function   | 3.00<br>Linear |
| ManOp<br>                    | Time Up (secs)                              | 1.00           |
|                              | 💩 Time Down (secs)<br>🕲 Travel Switch 1 (%) | 0.00           |
| Diagnostics                  | 🕲 Travel Switch 2 (%)                       | 0.00           |
|                              |                                             |                |
|                              |                                             |                |
|                              |                                             |                |
|                              |                                             |                |
|                              |                                             |                |
| SDC-625 (0xca) Dev Rev 00.00 |                                             | IT Beat        |

| Variabile           | Descrizione                                        |
|---------------------|----------------------------------------------------|
| Deadband (%)        | Banda morta in %                                   |
| Shut off min (%)    | Chiusura valvola - minimo corsa                    |
| Shut off max (%)    | Chiusura valvola - massimo corsa                   |
| Transfer function   | Caratteristica della valvola (LINEAR, EQUAL, FAST) |
| Time up (sec)       | Regolazione tempo apertura valvola                 |
| Time down (sec)     | Regolazione tempo chiusura valvola                 |
| Travel switch 1 (%) | Valore di soglia del finecorsa 1                   |
| Travel switch 2 (%) | Valore di soglia del finecorsa 2                   |

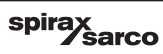

### 7.8 Menu "Diagnostics"

Funzioni di diagnostica:

| 🕅 SDC625 - [Diagnostics]                                                                                      |                                                            |                                  |
|----------------------------------------------------------------------------------------------------|------------------------------------------------------------|----------------------------------|
| Device View Window H                                                                                          | telp                                                       | _ <del>_</del> 8 ×               |
| D 1 1 1 2 2                                                                                                   | - 2 D                                                      |                                  |
| Main     SP500     Ouvice Info     Monitor     Monitor     Monitor     ManOp     Set     Tune     Diagnostics | Item<br>Strokes<br>Run time (hrs)<br>Reset Hours & Strokes | Value Units<br>24647.00<br>96.00 |
| SDC-625 (0xca) Dev Rev 00.00                                                                                  | HAP                                                        | RT Beat                          |

| Variabile               | Descrizione                        |
|-------------------------|------------------------------------|
| Strokes                 | Numero di corse                    |
| Run time                | Tempo totale funzionamento valvola |
| Reset hours and strokes | Reset "Strokes" e Run time"        |

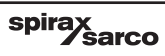

#### SERVICE Per assistenza tecnica, rivolgetevi alla ns. Sede o Agenzia a voi più vicina oppure contattate direttamente:

**Spirax Sarco S.r.l.** - Servizio Assistenza Via per Cinisello, 18 - 20834 Nova Milanese (MB) - Italy Tel.: (+39) 0362 4917 257 - (+39) 0362 4917 211 - Fax: (+39) 0362 4917 315 E-mail: support@it.spiraxsarco.com

#### PERDITA DI GARANZIA

L'accertata inosservanza parziale o totale delle presenti norme comporta la perdita di ogni diritto relativo alla garanzia.

Spirax-Sarco S.r.l. - Via per Cinisello, 18 - 20834 Nova Milanese (MB) - Tel.: 0362 49 17.1 - Fax: 0362 49 17 307